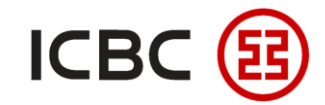

# 多样化授权申请指南

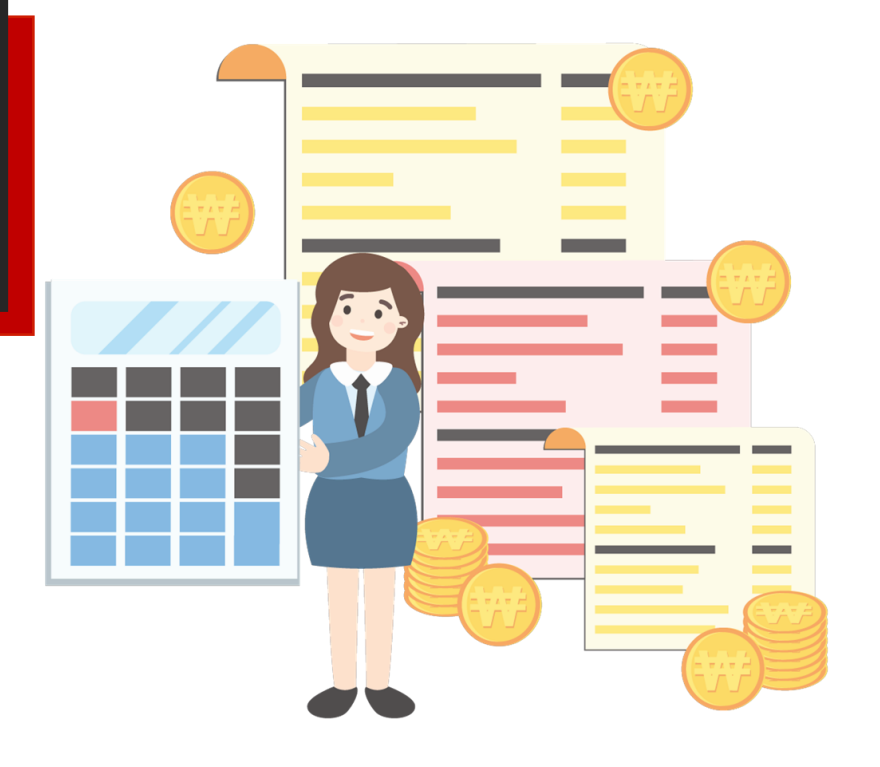

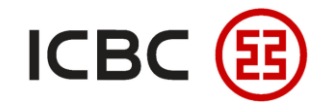

## 业务简介

我行企业网上银行为满足企业客户权限管理的特殊要求,可将授权人员分为**一级授权、二级授权**等,对外 汇款可支持单人复核、多人组合授权等多种付款方式。企业若对于较低的汇款金额,希望一次授权即可通 过,则可选择"单级授权",并设置限额;若企业对于不同的金额上限需要多人审批,则可选择"多级组 合授权"。

## ● 多级无序组合授权模式

是指具备授权权限的网银授权ID对支付进行授权时,这些ID可不按顺序授权,达到一定的授权人数后,指令即可发送银行进行账务处理。

## ● 多级有序组合授权模式

是指具备授权权限的网银授权ID依照授权级别顺序逐级对支付指令进行授权,该笔付款指令才可通过,不可越级授权。

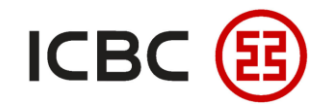

# 申请表准备

开通此项服务,企业需填写《企业网上银行申请表/维护申请表》,我行官方网站<u>www.icbc.com.sg</u>提供下载(首页>客户服务>条款与条件>电子银行),具体参见下图。

| 用户登录                              | 忽现在的位置: 首页 >客户服务 >条款与条件                     |  |  |  |  |
|-----------------------------------|---------------------------------------------|--|--|--|--|
| 个人网上银行登录   Personal Banking       | 条款与条件                                       |  |  |  |  |
| 企业阿上银行登录<br>Corporate Banking     | 账户条款 信用卡 <b>电子银行</b> 隐私政策 税务合规政策 风险披露声明     |  |  |  |  |
| へた叩消昇11並来<br>RMB Clearing Banking | 《中国工商银行新加坡分行网上银行服务条款》(个人与企业通用版) <u>点击下载</u> |  |  |  |  |
| ICBC Worldwide More >             | 《中国工商银行新加坡分行手机银行服务条款》(个人与企业通用版) <u>点击下载</u> |  |  |  |  |
|                                   | 个人网络金融服务:                                   |  |  |  |  |
|                                   | 《中国工商银行新加坡分行账户服务条款》 点击下载                    |  |  |  |  |
|                                   | 《网上银行和手机银行安全提示》点击下载                         |  |  |  |  |
|                                   | 《手机银行用户手册》 点击下载                             |  |  |  |  |
|                                   | 《PayNow 个人服务条款》 <u>点击下载</u>                 |  |  |  |  |
|                                   | 企业网络金融服务:                                   |  |  |  |  |
|                                   | 《中国工商银行企业开户申请表》点击下载                         |  |  |  |  |
|                                   | 《中国工商银行企业网上银行申请表/维护申请表》 点击下载                |  |  |  |  |
|                                   | 《中国工商银行新加坡分行企业PayNow服务条款》 <u>点击下载</u>       |  |  |  |  |
|                                   | 《新加坡分行企业网上银行操作指南》点击下载                       |  |  |  |  |

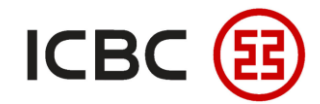

STEP 1

## 申请表填写步骤

## 将申请表的第一个栏目"Company Information"涉及的相关企业名称、联络人等信息填写完整:

#### **Company Information** Company Name Contact Person **Company Registration** Telephone No. Number Email Address Mailing Address **Modification Content** 1. Unfreeze User ID UserD User ID 2. Reset Login password User ID User ID 3. Reset Token password

#### **Corporate Internet/ Mobile Banking Modification Form**

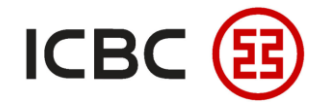

STEP 2

# 申请表填写步骤

在第二个栏目"Modification Content"中-->选项7.Add/ Modify User ID前的方框处打勾:

| 6. Add/ Delete Account                                                                                                    |         |  |  |  |
|----------------------------------------------------------------------------------------------------|---------|--|--|--|
| Account No.                                                                                                    | Remarks |  |  |  |
|                                                                                                    |         |  |  |  |
|                                                                                                    |         |  |  |  |
|                                                                                                    |         |  |  |  |
| <b>7. Add/ Modify User ID</b><br>Note: For new user, please provide a certified true copy of the identification document. |         |  |  |  |
| Operator                                                                                                    |         |  |  |  |
| (Operators will be able to view accounts and/ or create transactions only)                                                |         |  |  |  |
| Add New User ID Modify Existing User ID Add New User ID Modify Existing User ID                                           |         |  |  |  |

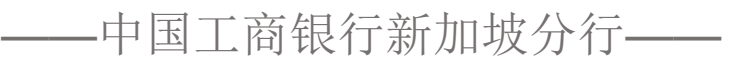

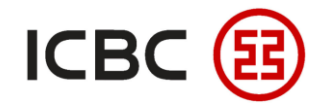

STEP 3

## 申请表填写步骤

在第四个栏目"Authorisers" 中-->勾选Add New User ID-->填写相应的信息-->

▶ 授权人的限额Authorizer's Limit以及相关的备注Remarks,比如多级授权组合的说明:

| Authorisers                                                                                                    |                                       |                          |                         |  |
|----------------------------------------------------------------------------------------------------|---------------------------------------|--------------------------|-------------------------|--|
| Please check this box if all Operators and Authorisers are the same group of persons.                                  |                                       |                          |                         |  |
| (Authorisers will be able to view accounts and approve transactions only.                                              |                                       |                          |                         |  |
| If Operator and Authoriser is the same person, he/she will be able to view accounts, create and approve transactions.) |                                       |                          |                         |  |
|                                                                                                    |                                       |                          |                         |  |
| 🖌 🗹 Add New User ID                                                                                                    | Modify Existing User ID               | Add New User ID          | Modify Existing User ID |  |
| Name as In NRIC/Passport                                                                                               |                                       | Name as In NRIC/Passport |                         |  |
|                                                                                                    |                                       |                          |                         |  |
| NRIC/Passport No.                                                                                                    |                                       | NRIC/Passport No.        |                         |  |
| Contact No.                                                                                                    |                                       | Contact No.              |                         |  |
| Email Address                                                                                                    |                                       | Email Address            |                         |  |
|                                                                                                    | · · · · · · · · · · · · · · · · · · · | 」<br>一中国工商银              | 银行新加坡分行——               |  |

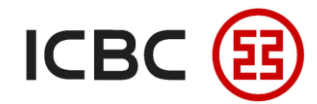

## 申请表填写步骤

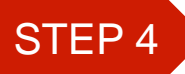

#### 最下方的签名部分,该公司的有权签字人签字确认:

| Internet Banking and Mobile Banking                                                                                                    |                                |  |  |  |  |
|----------------------------------------------------------------------------------------------------|--------------------------------|--|--|--|--|
| 9. Others:                                                                                                    |                                |  |  |  |  |
| I/We warrant that I/We have the power and authority to sign and deliver this modification form to the Bank. The Bank is authorized to modify our subscription to Corporate Internet/ Mobile Banking in accordance with this modification form. We agree to indemnify and hold the Bank harmless against all claims, losses, damages, demands, liability or expenses (including legal costs on a full indemnity basis) of any nature arising directly or indirectly from or in connection with this request. |                                |  |  |  |  |
| Signature of Authorised Person                                                                                                    | Signature of Authorised Person |  |  |  |  |
| Name:                                                                                                    | Name:                          |  |  |  |  |
| NRIC/ Passport No.                                                                                                    | NRIC/ Passport No.             |  |  |  |  |
| Designation:                                                                                                    | Designation:                   |  |  |  |  |
| Date:                                                                                                    | Date:                          |  |  |  |  |
| For bank use only:                                                                                                    |                                |  |  |  |  |
|                                                                                                    |                                |  |  |  |  |
| Attended by:                                                                                                    | Approved by:                   |  |  |  |  |

\*将填好的表格邮寄给您的客户经理,或发送电子扫描 件至客户经理邮箱,现阶段我行对于企业网银相关业务, 接受电子文件提交申请。

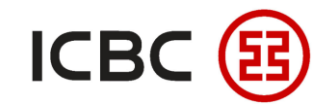

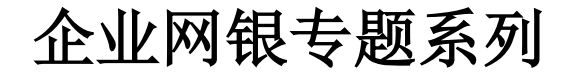

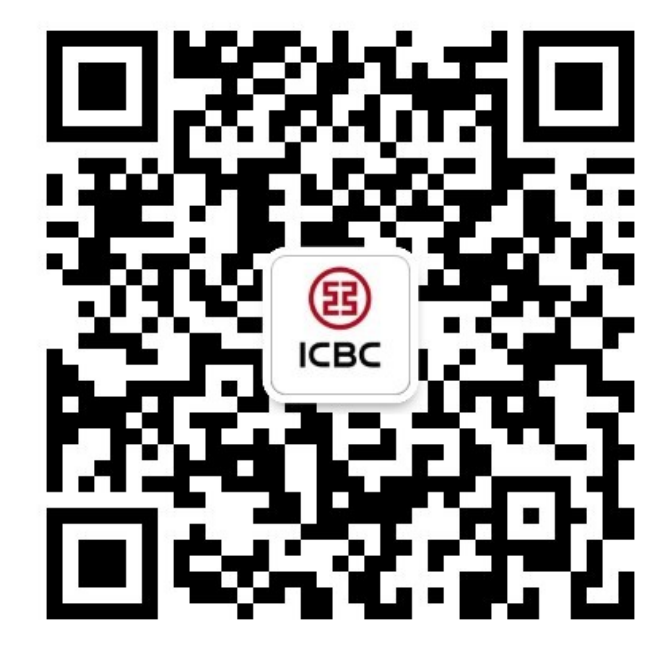

想要了解更多,请扫描左侧二维码关注中国工商银行新加坡分行!

查看企业网上银行简介 -> 请访问我们的官网: <u>WWW.ICBC.COM.SG</u> 主页 >商业行业务>网上银行服务>企业网上银行

如果您有任何疑问或需要其他帮助,请您联系您的**公司客户经理**或按照如下方式联系我们。 收件人: Cash Management Hub Email: cmh@sg.icbc.com.cn 电话: (65)6436 6508